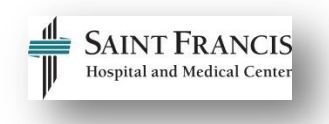

## How to Self-Enroll and View E-Learning Courses in HealthStream

Use the table below to self-enroll and view E-Learning courses using HealthStream for Epi*Care* training.

**Note:** Some eLearning modules are considered pre-requisites to Epi*Care* classroom training and need to be completed before attending classroom training sessions.

**Note:** You may already be enrolled in required Epic eLearning courses as part of your overall Epic training track/plan. Use these instructions only to enroll in individual eLearnings as needed for extra support or training.

## Email <u>epictraining@stfranciscare.org</u> with any questions regarding this process.

| Directions                                                                                 | Picture                                                                                                    |
|--------------------------------------------------------------------------------------------|----------------------------------------------------------------------------------------------------|
| Step 1                                                                                     |                                                                                                    |
| Click the hyperlink below to access the Epic Training Website.                             | EpiCare Training Share this page:                                                                                                    |
| SFH EpiCare Training Website                                                               |                                                                                                    |
|                                                                                            |                                                                                                    |
|                                                                                            |                                                                                                    |
| Step 2                                                                                     |                                                                                                    |
| To determine E-Learning courses<br>available for registration, access a<br>course catalog. |                                                                                                    |
| Click the green button <b>Step 2:</b><br>Access a Course Catalog.                          | Step 2: Access a Course Catalog                                                                                                    |
|                                                                                            |                                                                                                    |
|                                                                                            | Course Catalog:                                                                                                    |
| Click the yellow <i>Course Catalog</i> button.                                             | Course Catalog                                                                                                    |
|                                                                                            | If you don't see an offering or have questions regarding the Course Catalog, please email epictraining@stfranciscare.org or call 860-714-<br>7000. |
|                                                                                            |                                                                                                    |
| Step 3                                                                                     |                                                                                                    |
|                                                                                            |                                                                                                    |

| To access HealthStream, click the <i>HealthStream</i> Login Button.        | Step 3: Register for Training                                             |
|----------------------------------------------------------------------------|---------------------------------------------------------------------------|
| Can't use the Login button?<br>Use this link: <u>HealthStream Login</u>    |                                                                           |
|                                                                            | HealthStream Registration:                                                |
|                                                                            | HealthStream Login                                                        |
| Step 4                                                                     |                                                                           |
| Enter your <b>User ID</b> and                                              | Sign In                                                                   |
| <b>Note:</b> If you are not a hospital                                     | User ID                                                                   |
| employee, email                                                            |                                                                           |
| to request your User ID.                                                   | Password                                                                  |
| Click <i>Login.</i>                                                        |                                                                           |
|                                                                            |                                                                           |
|                                                                            | Login                                                                     |
|                                                                            |                                                                           |
| <b>Note:</b> If you are presented with                                     |                                                                           |
| the screen, you have dual roles in<br>HealthStream. Choose the radial      | SAINT FRANCIS Care                                                        |
| button next to <b>Student/Manager</b> .                                    | Select Affiliation                                                        |
| Click <b>Proceed with Login.</b>                                           | Administrator<br>© SFCARE - St Francis Care                               |
|                                                                            | 🚴 Student/Manager                                                         |
|                                                                            | SFCARE - St Francis Care Make this my default selection on this computer. |
|                                                                            | Proceed with Login                                                        |
|                                                                            |                                                                           |
| Step 5                                                                     |                                                                           |
| Click the <b>Catalog</b> tab.                                              | To Do Completed Profile - Catalog Help 😝 Take a Tour                      |
|                                                                            | My To Do List                                                             |
|                                                                            | Ny TO-DO LISI                                                             |
|                                                                            |                                                                           |
| Step 6                                                                     |                                                                           |
| Copy (Ctrl + C) the eLearning<br>course number from the Course<br>Catalog. |                                                                           |
|                                                                            |                                                                           |

|                                                                                                    | Course                     | Description                                                                                                    | Objectives                                                                                                    |
|----------------------------------------------------------------------------------------------------|----------------------------|----------------------------------------------------------------------------------------------------|----------------------------------------------------------------------------------------------------|
|                                                                                                    |                            |                                                                                                    |                                                                                                    |
|                                                                                                    | ASAP ED<br>Provider<br>100 | This course is for ED Provide who will<br>be working in Epic pluring the<br>patient care process.                                                                                                    | In this course, you will learn how to use the<br>different pieces of functionality in Epic, including:<br>Navigating ASAP, Signing In and Getting up to<br>Speed; Preparing for a Patient Exam;<br>Documenting a Patient Exam; Documenting<br>Procedures; Caring for Less Complex Patients;<br>Assignment to Admission; Using Smart Tools. |
|                                                                                                    | E-<br>Learnings            | ED001 Overview of Hyperspace for AS<br>ED016 (Documenting a Patient Exam –<br>ED006 (Patient Tracking – 10 minutes)<br>ED014 (Placing Orders from an Order S<br>ED153 (Preparing For a Patient Exam – | AP Users – 10 minutes)<br>10 minutes)<br>et – 5 minutes)<br>ED Physician Demonstration – 5 minutes)                                                                                                    |
| Step 7:                                                                                                    |                            |                                                                                                    |                                                                                                    |
| Paste (Ctrl + V) the E-Learning<br>course number in the<br>HealthStream <b>Search</b> field.                         | Cata                       | alog                                                                                                    | ED001                                                                                                    |
| Click Search or press Enter.                                                                                         |                            |                                                                                                    |                                                                                                    |
| <b>Note:</b> As an alternative, you can type the name of the eLearning course into the search field in HealthStream. |                            |                                                                                                    |                                                                                                    |
| Step 8                                                                                                    |                            |                                                                                                    |                                                                                                    |
| Click the <i>course blue hyperlink</i><br>in HealthStream.                                                           |                            | Results show                                                                                                    | ving 1 of 1<br>g ED001<br>IES: Online<br>prmation -                                                                                                    |
| Step 9                                                                                                    | $\frown$                   |                                                                                                    |                                                                                                    |
| Click <b>Enroll In This Course.</b>                                                                                  | COURSE                     | EDIC E-LEARNING EDOO<br>STATUS: Not Yet Started EST. TIME: 10m                                                                                                    | Enroll >                                                                                                    |

| Step 10                                                                                                    |                                                                                        |
|----------------------------------------------------------------------------------------------------|----------------------------------------------------------------------------------------|
| You are now enrolled in the eLearning and can view the course.                                                                                                    | You have enrolled<br>successfully in a course<br>Epic E-Learning ED001                 |
| Click <b>Start</b> to view the course.                                                                                                    | Learning Activities in this Course ED001 Start Start                                   |
| Once enrolled in all eLearning courses, they will all display under the HealthStream <b>To Do</b> tab.                                                                       | Epic E-Learning ED001 Elective Start    Start                                          |
| To access an ELearning course at<br>any time, click <b>Start.</b>                                                                                                    |                                                                                        |
| <b>Note:</b> You can also Un-enroll from<br>this page. To do this, click the<br><b>course blue hyperlink</b> under<br>dropdown next to Start and choose<br><b>Un-Enroll.</b> | Epic E-Learning ED001 COURSE STATUS: Not Yet Started ENROLLED BY: Self Start Un-Enroll |
| Need Help?<br>epictraining@stfranciscare.org                                                                                                    |                                                                                        |